## Seller Hub

Seller Hub — это продвинутая панель продавца, которая дает доступ к некоторым опциям, недоступным в старой версии сайта.

По началу тебе может показаться неудобным интерфейс Seller Hub, но поверь, лучше научить себя работать с ним именно сейчас, поскольку все дальнейшие действия мы будем осуществлять именно в нем.

## Подключаем Seller Hub

■После первой продажи, у вас появляется возможность подключить Seller Hub

∎Это очень удобная панель управления продажами

■Подключается она следующим образом: На главной странице ebay.com → Help & Contact → В поисковой строке вводим Seller Hub Подключаем. После чего немного изменится интерфейс вашего рабочего кабинета. Или просто перейди по ссылке: <u>https://www.ebay.com/sh/landing</u> и нажми на «**Start using Seller Hub»:** 

## Часто при нажатии на данную кнопку выдает ошибку. Если такое случиться, просто жми до победного эту синюю кнопку)))

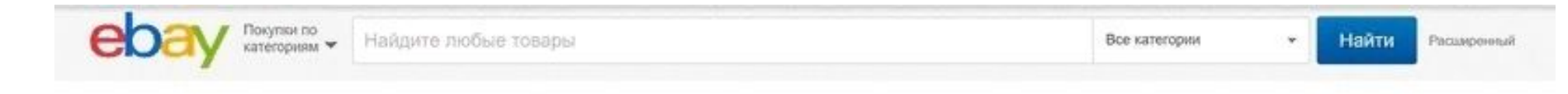

## It's about to get easier to sell more

eBay Seller Hub helps you run your business and increase your sales.

Displayers | Displayers | Ber 1, Year-1, During Ny Hitty & automotion at 1 Latings Maketing Performance Growth manage (3) | Comments | Carlout Understand your business performance Sailer breed a Sales 1 Top Rated ..... \$79,211.08 +455 ...... Safety cost Littling Ingres 91.02% statust with status harding tool O the state 5.617 683 764 14 ..... Your projected willer level in Top Rpield (head-analytic 2011) in feet 11, 2010, 702, and 9 Setting courses **Total same** \$79,711,00 Tauris . . stilling fannet \$4,712.66 Listing impressions + O Callery Reid 22/2010/01/0 745.344 +1154 (6),121,111 Frier sphat here

Start using Seller Hub

| Customize                                                            |                                                                  |                                                                        |                                                                                                    |                                        |                                     |
|----------------------------------------------------------------------|------------------------------------------------------------------|------------------------------------------------------------------------|----------------------------------------------------------------------------------------------------|----------------------------------------|-------------------------------------|
| Status bar                                                           | Tasks Sales (last 31 days) Growth opportunities                  |                                                                        | Sales                                                                                                    | Criders                                |                                     |
| C) Listings                                                          |                                                                  |                                                                        | 🗂 Traffic                                                                                                    | Vour seller level                      |                                     |
| E Feedback                                                           |                                                                  |                                                                        | Shortcubs                                                                                                    | Setting tools                          |                                     |
| 🗇 Seiling announcements 🖉 Promotional officer                        |                                                                  | Monthly times                                                          |                                                                                                    | Account somma                          | 9                                   |
| loread messages<br>10                                                | Awating shipment                                                 | Sales (31 days)<br>\$0.00                                              | Seller level forecast<br>Above Standard                                                                          | Today's feedback<br>O                  | Growth recommendation <b>Server</b> |
|                                                                      | > ×                                                              |                                                                        | $\langle \rangle \times$                                                                                         |                                        | < > ×                               |
| Sales                                                                | >                                                                | Monthly limits                                                         |                                                                                                    | Account summary                        | >                                   |
|                                                                      |                                                                  | 10 more items                                                          |                                                                                                    | Latest invoice amount (Jan 31)         | \$26.28                             |
|                                                                      |                                                                  | Nothing listed and sold yet / 10 il                                    | mit on quantity of items                                                                                         | Credit, payments and refunds applied t | s tatest invoice -526.20            |
| 10                                                                   |                                                                  | 0500 00 more                                                           | and the second second second second second second second second second second second second second second second | Amount due as of Feb 27                | \$0.00                              |
|                                                                      |                                                                  | \$500.00 more                                                          |                                                                                                    | New activity not yet involced          | \$0.00                              |
| Feb 3 Feb 10<br>Today<br>Last 7 days<br>Last 31 days<br>Last 90 days | Feb 17 Feb 24<br>\$0.00<br>\$0.00<br>+ 100.0% \$0.00<br>\$185.03 | S0.00 issted and sold / \$500.00 sml<br>Lean more Request to isst more |                                                                                                    | Current balance                        | \$0.00                              |

Тебя перекинет на новую страницу и откроется ознакомительный тур. Пролистай его и жми кнопку «Customize» и проставь галочки как на скриншоте.

У тебя должно остаться внизу 4 блока.

Блоки можно перемещать между собой зажав их мышкой. Расставь блоки в таком же порядке как на скришноте.

После всех манипуляций нажми в левом нижнем углу «I`m done»:

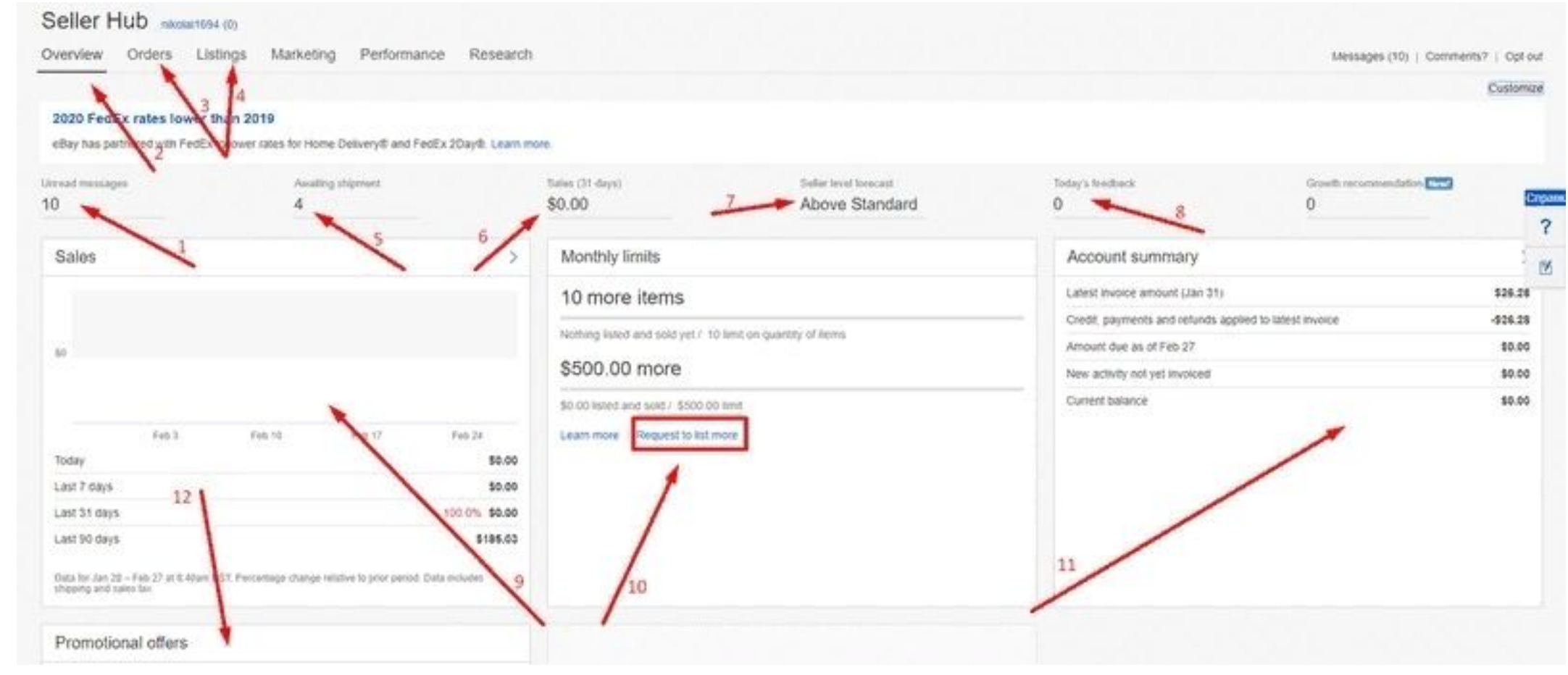

- 1.Непрочитанные сообщения
- 2.Обзор Seller Hub (общая краткая информация)
- 3.Все твои заказы
- 4. Твои объявления
- 5.Заказы, ожидающие отправки
- 6. Твой оборот за месяц
- 7.Статус продавца

- 8. Полученные отзывы за текущие сутки
- 9. Твои продажи за сегодня, неделю, месяц, 3 месяца
- 10. Твои лимиты продавца. Рамкой выделил кнопку, через которую мы будем делать запрос на повышение лимитов
- 11. Твои налоги с продаж для еВау
- 12. Твои лимиты по бесплатным объявлениям